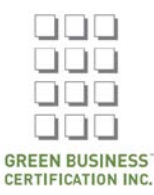

<u>Step 1.</u> Log into your SITES Online account by filling out your email address and password and clicking "Log in."

| Sustaina<br>SITES<br>Initiative | able<br>S                   |          |
|---------------------------------|-----------------------------|----------|
| LOG IN                          | REQUEST NEW PASSWORD        | E-mail * |
| cmcgrel                         | lis@gbci.org                |          |
| Enter your e-<br>Password       | mail address.               |          |
| •••••                           | sword that accompanies your | - mail   |
| Log in                          | sword that accompanies your | erman.   |

Step 1a. If you do not have a SITES Online account, you will be redirected to the USGBC site to create one.

|                                              |                              | General announcements, discounts & events               |
|----------------------------------------------|------------------------------|---------------------------------------------------------|
| Create a user account                        |                              | Education (discounts, offerings & events)               |
| Account                                      |                              | LEED Professional Credentials                           |
| First name                                   | Last name                    | LEED Technical Updates                                  |
|                                              |                              |                                                         |
| Email                                        | Email (confirm)              | Terms & conditions                                      |
|                                              |                              | Yes, I have read and agree to abide by the Terms of Use |
| Password (7 character minimum)               | Password (confirm)           |                                                         |
|                                              |                              | Captcha                                                 |
| Phone                                        | Country/Region               |                                                         |
|                                              | United States *              | GGRCY                                                   |
| I am a student.                              |                              | What code is in the image? *                            |
|                                              |                              | Enter the characters shown in the image.                |
| Connect to member organization (optional)    | Search for your organization |                                                         |
| Find organization by Member ID (recommended) | to connect your account.     |                                                         |
| Find organization by name                    |                              | CREATE ACCOUNT Cancel                                   |

continued on next page

Subscribe to our insider emails (more options available in your account)

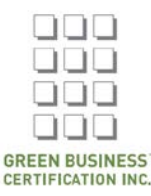

Step 2. Register for the exam by clicking "Register for an exam" under "SITES AP."

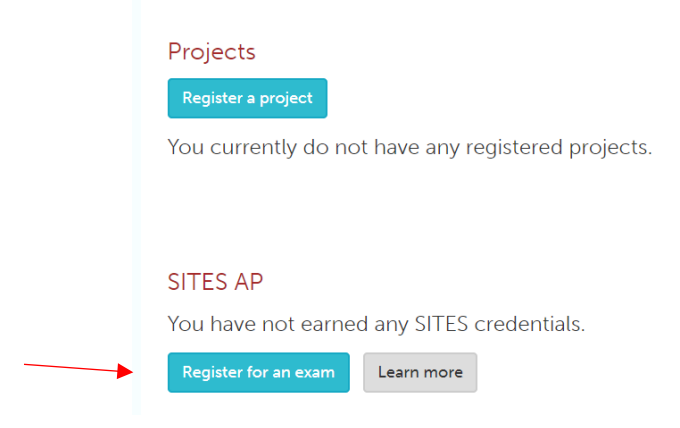

<u>Step 3.</u> Fill out information on SITES AP Exam Registration page. Be sure to include your ASLA member ID in the appropriate field.

| Ites<br>Ites<br>Itiative                                                                                                | MANAGE PROJECTS     | MANAGE RESOURCES                                                                                                    | ACCOUNT           |
|----------------------------------------------------------------------------------------------------|---------------------|----------------------------------------------------------------------------------------------------|-------------------|
| SITES AP exam registration<br>Pease ensure the information output                                                       | will be required to | Eligibility To be eligible for the exam. of                                                                                                    | andidates must be |
| For more information about exam registration, scheduling and cancellation please visit the<br>sustainablesites.org/fac. | FAQ section at      | 18 years of age or older.<br>GBCI recommends that candidates have<br>exocure to STES concepts through<br>educational courses, volunteering, or work<br>experience pior to testing. Practitioner<br>experience is critical to the STES AP<br>designation and, as such, project profilering<br>will be tested objectively whith the STES AP |                   |
| First name *                                                                                                    |                     |                                                                                                    |                   |
| Last name *                                                                                                    |                     | All candidates must agree to<br>and Exam Appeals Policy.                                                                                                    | the Disciplinary  |
| Country/Region where exam will be taken *                                                                               |                     | 🕑 Learn more 🛛 🕿 Contac                                                                                                    | t GBCI            |

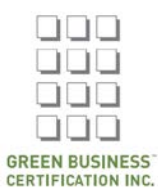

| loh titlo *                           |                                  |
|---------------------------------------|----------------------------------|
| ob inte                               |                                  |
| Organization *                        |                                  |
| · · · · · · · · · · · · · · · · · · · |                                  |
| vrganizational Membership             | prresponding membership ID below |
| SLA Member ID                         |                                  |
|                                       | Insert ASLA Member ID here       |
| Your address                          |                                  |
| Country/Region *                      |                                  |
| United States                         |                                  |
| Address 1 *                           |                                  |
|                                       |                                  |
| Address 2                             |                                  |
|                                       |                                  |
|                                       |                                  |
| City *                                |                                  |
|                                       |                                  |
| State *                               | ZIP code *                       |
| - Select -                            | •                                |
|                                       |                                  |
| hone number                           |                                  |
|                                       |                                  |
|                                       |                                  |
| Date of birth *                       |                                  |
| Month Day Year                        |                                  |
|                                       |                                  |
| <b>v v v</b>                          |                                  |

I have read and agree with the Disciplinary and Exam Appeals Policy \* All candidates must agree to the Disciplinary and Exam Appeals Policy.

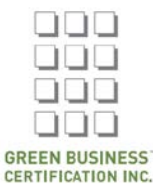

Step 4. Click "Save and review application."

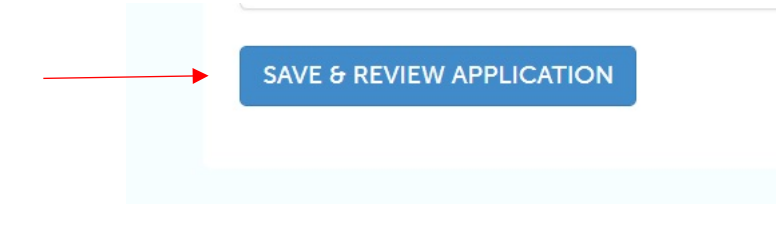

<u>Step 5.</u> Review your application to ensure all information is correct. If you need to change anything, click the green "Change" button to edit your application.

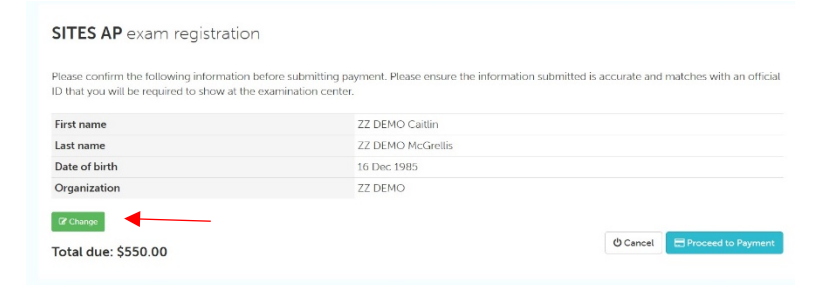

Step 6. When you have confirmed everything is correct, please select "Proceed to Payment."

| SITES AP exam registration                                                                                              |                                                                                                    |
|----------------------------------------------------------------------------------------------------|----------------------------------------------------------------------------------------------------|
| Please confirm the following information before submittin<br>ID that you will be required to show at the examination ce | g payment. Please ensure the information submitted is accurate and matches with an official<br>nter. |
| First name                                                                                                    | ZZ DEMO Caitlin                                                                                      |
| Last name                                                                                                    | ZZ DEMO McGrellis                                                                                    |
| Date of birth                                                                                                    | 16 Dec 1985                                                                                          |
| Organization                                                                                                    | ZZ DEMO                                                                                              |
| IZ Change<br>Total due: \$550.00                                                                                        | 🗘 Cancel 🔄 Proceed to Payment                                                                        |

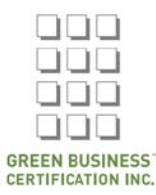

## <u>Step 7.</u> Fill out your payment information.

| SITES AP Exam Registration                                                          |                          |
|-------------------------------------------------------------------------------------|--------------------------|
| Exam_registration:<br>SITES AP exam registration for ZZ DEMO C<br>Amount due: \$550 | aitlin ZZ DEMO McGrellis |
| Please indicate how you'd like to pay:                                              |                          |
| Credit card                                                                         |                          |
| Name on card                                                                        |                          |
| Name on card                                                                        |                          |
| Card number                                                                         |                          |
| Credit Card Number                                                                  |                          |
| Security code                                                                       |                          |
| CVV                                                                                 |                          |
| Expiration Month                                                                    | Expiration Year          |
| 04 🔻                                                                                | 2018 •                   |
| Billing name                                                                        |                          |
| Enter billing name                                                                  |                          |
| Billing email                                                                       |                          |
| Enter billing email                                                                 |                          |
| Address                                                                             |                          |
| Enter address 1                                                                     |                          |
| Enter address 2                                                                     |                          |
| City                                                                                |                          |
| Enter city                                                                          |                          |
| Country/Region                                                                      |                          |
| Please select                                                                       | ¥                        |
| State                                                                               |                          |
| Select State                                                                        |                          |
| Zip code                                                                            |                          |
| Enter zip/postal code                                                               |                          |

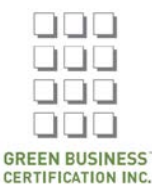

<u>Step 8.</u> When you get to the promo code section, type in 2018ASLAPROMO. This will automatically change the price to \$300 USD.

| Promo code |               | _      |
|------------|---------------|--------|
| Promo code | 2018ASLAPROMO |        |
| Pay \$550  |               | Cancel |

<u>Step 9.</u> Click "Pay \$300." This will charge your credit card and send your registration to Prometric for scheduling.

| Promo code |   |               |        |
|------------|---|---------------|--------|
| Promo code | • | 2018ASLAPROMO |        |
| Pay \$550  |   |               | Cancel |

<u>Step 10.</u> Register for your exam using your 15-digit exam eligibility ID by clicking "Schedule/Reschedule exam with Prometric." Please note that if you need to reschedule your exam you will need to reference this number.

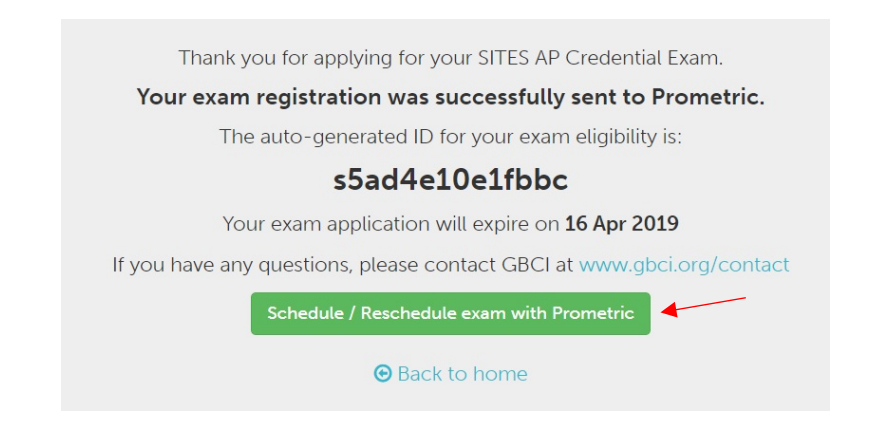

If you have any questions during this process, please contact sitesap@gbci.org.